## Import výpisu do Money

1. vlevo nahoře klikneme na účetnictví  $\rightarrow$  přes šipku rozkliknout výpis z účtu  $\rightarrow$  import výpisu

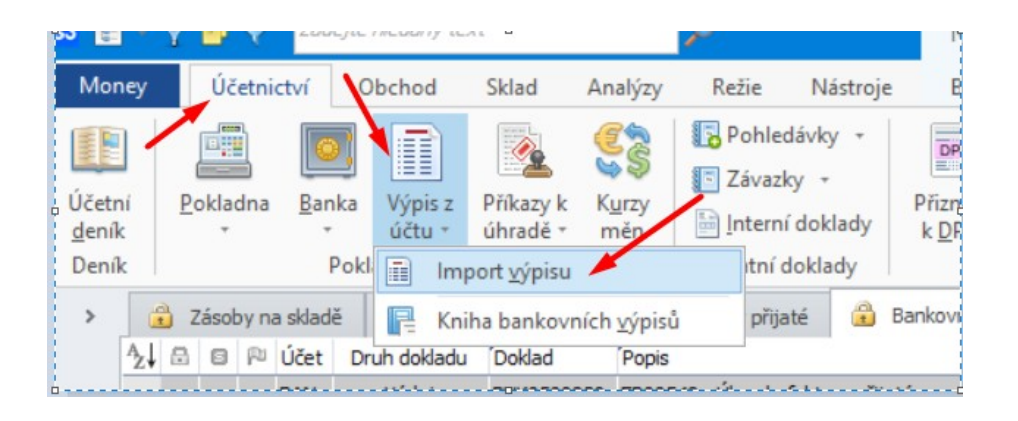

2. zde se objeví taková tabulka, klikneme na další.

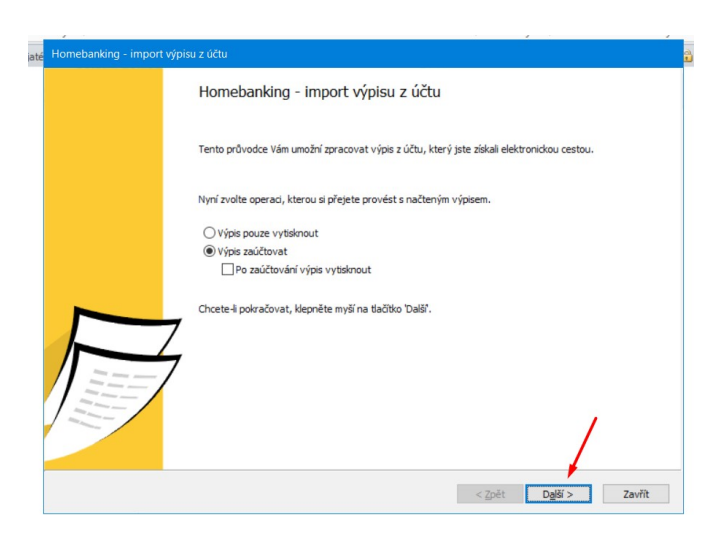

| tatní doklad | y                                                                   | DPH                                     | Závěrky                                     | Přehledy a tis |
|--------------|---------------------------------------------------------------------|-----------------------------------------|---------------------------------------------|----------------|
| ry přijaté H |                                                                     |                                         |                                             | â              |
|              | Homebanking - import výpisu z<br>Nastavení elektronického platebníh | <b>účtu</b><br>o styku                  |                                             |                |
|              | Vyberte elektronický platební styk a<br>"Výchozí nastavení".        | i jeho nastavení. Pro ovladače neumožňu | jící definovat více odlišných nastavení vyb | erte           |
|              | Raiffeisen                                                          | Elektronický platební styk              |                                             |                |
|              | ABANK                                                               | Služba:                                 |                                             |                |
|              |                                                                     | Kainesenbarik (Abo Tormat,              |                                             | <u> </u>       |
|              |                                                                     | Nastavení:                              |                                             |                |
|              |                                                                     | ABO formát - Raiffeisenban              | (a.s. (5500) [CZ]                           | ~              |
|              |                                                                     |                                         |                                             |                |
|              |                                                                     |                                         |                                             |                |
|              |                                                                     |                                         |                                             |                |
|              |                                                                     |                                         |                                             |                |
|              |                                                                     |                                         |                                             |                |
|              |                                                                     |                                         |                                             |                |
|              |                                                                     |                                         |                                             |                |
|              |                                                                     |                                         |                                             |                |
|              |                                                                     |                                         |                                             |                |
|              |                                                                     |                                         | < 7pět Další >                              | Zavřít         |
|              |                                                                     |                                         |                                             |                |

3. vybereme banku, kterou chceme importovat (na výběr máme z RB nebo TATRA banka → SEPA formát). Uložená je tam banka, která se importovala jako poslední. Po vybrání dáme dole tlačítko "další"

| Homebanking - In<br>Homebanking -<br>Nastaveni elek<br>Vyberte elektro<br>Vybrozi nasta<br>Nastaveni elek<br>Vybrozi nasta<br>Nastaveni elektro | OK         Zpět         N           Základní oper         Narstalováno pro pení         Večetny>           Nainstalováno pro pení         Strifeser-bonk (ASO         SEPA formát (VML) | (2)<br>ápověda<br>ace ěžní ústav: Společné r (formát)   | Vyberte I<br>Přidat<br>službu<br>Prád | Odebrat<br>službu<br>ce se seznar | ng<br>Vlastnosti<br>mem | × | erte |
|----------------------------------------------------------------------------------------------------|----------------------------------------------------------------------------------------------------|---------------------------------------------------------|---------------------------------------|-----------------------------------|-------------------------|---|------|
| Homebanking<br>Nastaveni elek<br>Vyberte elektro<br>Vychozi nasta<br>Vychozi nasta<br>Nasta                                                     | OK Zpět N<br>Základní oper.<br>Nainstalováno pro peni<br>«všechny»<br>Nainstalované služby<br><u>Raiffeisenbank (ABO</u><br>SEPA formát (XML)                                           | iápověda<br>ace<br>ěžní ústav:<br>Společné n<br>formát) | Přidat<br>službu<br>Prád              | Qdebrat<br>službu<br>ce se seznar | ¥lastnosti<br>mem       |   | erte |
| Vyberte elektro<br>Vychozí nasta<br>Raif<br>BAN                                                                                                 | Základní opera<br>«všechny»<br>Nainstalované služby<br>Raiffeisenbank (ABO<br>SEPA formát (XML)                                                                                         | ace<br>ěžní ústav:<br>Společné n<br>formát)             | Prád                                  | ce se seznar                      | mem                     |   | erte |
| Výchozí nasta<br>Rojf<br>BAN                                                                                                    | Nainstalováno pro pené<br><všechny><br/>Nainstalované služby<br/>Raiffeisenbank (ABO<br/>SEPA formát (XML)</všechny>                                                                    | ěžní ústav:<br>Společné n<br>formát)                    | nastavení                             |                                   |                         |   |      |
| Raif<br>BAN                                                                                                    | <všechny><br/>Nainstalované služby<br/>Raiffeisenbank (ABO<br/>SEPA formát (XML)</všechny>                                                                                              | Společné n<br>formát)                                   | nastavení                             |                                   |                         |   |      |
| BAN                                                                                                    | Nainstalované služby<br>Raiffeisenbank (ABO<br>SEPA formát (XML)                                                                                                    | Společné n<br>formát)                                   | nastavení                             |                                   |                         |   |      |
|                                                                                                    | Raiffeisenbank (ABO<br>SEPA formát (XML)                                                                                                    | formát)                                                 |                                       |                                   |                         |   |      |
|                                                                                                    | SEPA formát (XML)                                                                                                    |                                                         |                                       |                                   |                         |   |      |
|                                                                                                    |                                                                                                    |                                                         |                                       |                                   |                         |   |      |
|                                                                                                    |                                                                                                    |                                                         |                                       |                                   |                         |   | ~    |
|                                                                                                    |                                                                                                    |                                                         |                                       |                                   |                         |   |      |
|                                                                                                    |                                                                                                    |                                                         |                                       |                                   |                         |   |      |
|                                                                                                    |                                                                                                    |                                                         |                                       |                                   |                         |   |      |
|                                                                                                    |                                                                                                    |                                                         |                                       |                                   |                         |   |      |
|                                                                                                    |                                                                                                    |                                                         |                                       |                                   |                         |   |      |
|                                                                                                    |                                                                                                    |                                                         |                                       |                                   |                         |   |      |
|                                                                                                    |                                                                                                    |                                                         |                                       |                                   |                         |   |      |
|                                                                                                    |                                                                                                    |                                                         |                                       |                                   |                         |   |      |
|                                                                                                    |                                                                                                    |                                                         |                                       |                                   |                         |   |      |
|                                                                                                    |                                                                                                    |                                                         |                                       |                                   |                         |   |      |

loklady DPH Závěrky Přehledy a tisko Homebanking - import výpisu z účtu 4. přes "tři tečky" se Soubor bankovních výpisů a jeho zpracování dostaneme na server do složky Zadejte název souboru včetně jeho cesty, ze kterého bude výpis načten. bank. Výpisů a vybereme si S:\SPOLEČNÉ\EKONTO bankovni vypisy\2024\duben 2024\Vypis\_2679399001\_CZK\_2024\_105.gpc výpis, který chceme nahrát a Automaticky generovat jméno souboru to tím, že na něj klikneme a dáme dole otevřít. Výpis se nám načte viz obrázek zde a dáme tlačítko "další". ↑ 🦲 « MONEY a DATA (S:) → SPOLEČNÉ → EKONTO bankovni vypisy → 2024 → duben 2024 v ひ Prohledat: duben 2024 Q v Us

| Uspořádat 👻 Nová slo | žka                                 |                  |            |                            | BE 👻 🔲 | •  |
|----------------------|-------------------------------------|------------------|------------|----------------------------|--------|----|
| S3 Tiskové exporty z | Název                               | Datum změny      | Тур        | Velikost                   |        |    |
| Tente na žíta ž      | Vypis_2679399001_CZK_2024_105.gpc   | 15.04.2024 7:24  | Soubor GPC | 1 kB                       |        |    |
|                      | Vypis_2679399001_CZK_2024_104.gpc   | 14.04.2024 13:58 | Soubor GPC | 1 kB                       |        |    |
| 📜 3D objekty         | Vypis_2679399001_CZK_2024_103.gpc   | 14.04.2024 13:57 | Soubor GPC | 4 kB                       |        |    |
| 😭 Dokumenty          | Vypis_2679399001_CZK_2024_102.gpc   | 12.04.2024 7:54  | Soubor GPC | 5 kB                       |        |    |
| 👌 Hudba              | Vypis_2679399001_CZK_2024_101.gpc   | 11.04.2024 7:03  | Soubor GPC | 4 kB                       |        |    |
| Obrázky              | Vypis_2679399001_CZK_2024_100.gpc   | 10.04.2024 7:43  | Soubor GPC | 3 kB                       |        |    |
| Plocha               | Vypis_2679399001_CZK_2024_099.gpc   | 09.04.2024 7:56  | Soubor GPC | 5 kB                       |        |    |
| Stažené soubory      | Vypis_2679399001_CZK_2024_098.gpc   | 08.04.2024 12:05 | Soubor GPC | 1 kB                       |        |    |
| M Midee              | Vypis_2679399001_CZK_2024_097.gpc   | 07.04.2024 12:32 | Soubor GPC | 1 kB                       |        |    |
| Videa                | Vypis_2679399001_CZK_2024_096.gpc   | 07.04.2024 12:31 | Soubor GPC | 2 kB                       |        |    |
| SYSTEM (C:)          | Vypis_2679399001_CZK_2024_095.gpc   | 05.04.2024 8:15  | Soubor GPC | 5 kB                       |        |    |
| 🚛 MONEY a DATA       | Vypis_2679399001_CZK_2024_094.gpc   | 04.04.2024 6:49  | Soubor GPC | 7 kB                       |        |    |
| BACKUP (X:)          | Vypis_2679399001_CZK_2024_093.gpc   | 03.04.2024 6:54  | Soubor GPC | 2 kB                       |        |    |
| ~                    | 1 Vinic 2670200001 CTV 2024 002 and | 02 04 2024 12:00 | Soubor GDC | 1 LD                       |        |    |
| Název                | souboru: 1_CZK_2024_105             |                  |            | <ul> <li>Výpisy</li> </ul> |        | ~  |
|                      |                                     |                  |            | Otevň                      | t Zruš | it |

5. vyběhne kolonka s číslem výpisu a tento výpis označíme, tak jak je zde na obrázku a dáme tlačítko "další".

) I ) I

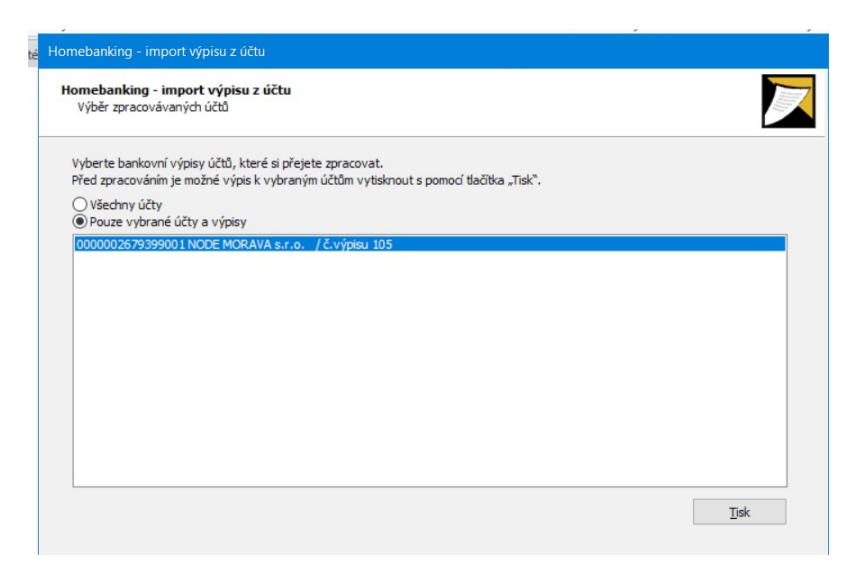

6. nastavíme číselnou řadu bankovního výpisu dle toho, jaký výpis nahráváme (jestli se jedná o RB CZK, RB EUR nebo TATRA banku).

|                            | Parametry vytvářených bankovních dokladů                                                                                                    |                                            |                                                                                                    |                                                                                                    |                                                                                                    |                                                                             |                                                      |                               |       |
|----------------------------|----------------------------------------------------------------------------------------------------|--------------------------------------------|----------------------------------------------------------------------------------------------------|----------------------------------------------------------------------------------------------------|----------------------------------------------------------------------------------------------------|-----------------------------------------------------------------------------|------------------------------------------------------|-------------------------------|-------|
|                            | Nově vytvářené doklady<br>Pomocí tiačíka "Nastavení zaúčtován" upravíte číselné řady, předkontace, čenění DPH a kontrol<br>vytvářených spárovaných i nespárovaných bankovních dokladů.                                                                                                    | lingové proměnné nově                      |                                                                                                    |                                                                                                    |                                                                                                    |                                                                             |                                                      |                               |       |
|                            | Nontrolovat duplicitu ID položek načitaných výpisů                                                                                                    |                                            |                                                                                                    |                                                                                                    |                                                                                                    |                                                                             |                                                      |                               |       |
|                            | Dalăí nastavení                                                                                                    | lo                                         | mebanking - in                                                                                                    |                                                                                                    | Parametry vytváře                                                                                                    | ných dol                                                                    | kladů                                                | ×                             |       |
|                            | Párovat načtené bankovní doklady s pohledávkami/závazky a automaticky tvořit úhrady<br>Konfigurace párování                                                                                                    | 1                                          | Homebanking -<br>Parametry vyt                                                                                                    | OK Zpět Náp                                                                                                    | <b>?</b><br>ověda                                                                                                    |                                                                             |                                                      |                               |       |
|                            |                                                                                                    |                                            | Nově vytvářer                                                                                                    | Základní operac                                                                                                    | e                                                                                                    |                                                                             |                                                      |                               |       |
|                            |                                                                                                    |                                            | Pomocí tlačí<br>vytvářenýc                                                                                                    | Spárované i nespárova                                                                                                    | né doklady                                                                                                    |                                                                             |                                                      |                               | nově  |
|                            |                                                                                                    |                                            | Nastaven                                                                                                    | Číselná řada:                                                                                                    | Příjmy:                                                                                                    |                                                                             | Výdaje:                                              |                               | •     |
|                            |                                                                                                    |                                            | Kontrolo                                                                                                    |                                                                                                    | BRACIS                                                                                                    |                                                                             | BN001                                                |                               |       |
|                            |                                                                                                    |                                            | Kontr                                                                                                    | Predkontace:                                                                                                    | BP001                                                                                                    |                                                                             | BV001<br>BV001                                       |                               |       |
|                            |                                                                                                    |                                            |                                                                                                    | Členění DPH:                                                                                                    | 19Ř00U                                                                                                    |                                                                             | 19Ř00P                                               |                               |       |
|                            |                                                                                                    |                                            | Další nastaver                                                                                                    | Středickov                                                                                                    | KZ                                                                                                    |                                                                             |                                                      |                               |       |
|                            |                                                                                                    |                                            | Párovat                                                                                                    | Zakázka:                                                                                                    |                                                                                                    |                                                                             |                                                      | ••                            |       |
|                            |                                                                                                    |                                            | Konfigura                                                                                                    | Činnost:                                                                                                    | DN                                                                                                    |                                                                             |                                                      | •••                           |       |
|                            |                                                                                                    |                                            |                                                                                                    | Upozornění: Pokud mát                                                                                                    | e na kartě bankovního účtu                                                                                                    | zadán tv                                                                    | p dokladu pro příjer                                 | m, resp. výdei,               |       |
| ing - i                    | im Parametry vytvářených dokladů                                                                                                    | h i                                        | ×                                                                                                    | užity údaje z                                                                                                    | tohoto typu přednostně.                                                                                                    |                                                                             |                                                      |                               |       |
|                            | Vyberte číselnou řadu pro vystavovaný doklad                                                                                                    | - 3                                        |                                                                                                    |                                                                                                    |                                                                                                    |                                                                             |                                                      |                               |       |
|                            | Vyberte číselnou řadu pro vystavovaný doklad                                                                                                    | Střed                                      | iisko                                                                                                    |                                                                                                    |                                                                                                    |                                                                             |                                                      |                               |       |
|                            | Vyberte číselnou řadu pro vystavovaný doklad<br>OK Zavřít Přídat Monovaní (Příce se seznamem<br>Práce se seznamem<br>Řada Číslo + Název<br>BPrr 1 Banka přijem                                                                                                    | Střed                                      | lisko                                                                                                    |                                                                                                    |                                                                                                    |                                                                             |                                                      |                               |       |
|                            | Vyberte číselnou řadu pro vystavovaný doklad<br>Vyberte číselnou řadu pro vystavovaný doklad<br>Přidat Opravit<br>Kopírovat<br>Přidat Nýmout<br>Práce se seznamem<br>Rada<br>Číslo - Název<br>BPrr<br>1 Banka příjem<br>BNK 15<br>1066 Bankovní doklady<br>BNT<br>19 Bankovní doklady<br>BNT                                                                                                    | Střed<br>KZ                                | L X                                                                                                    |                                                                                                    |                                                                                                    |                                                                             |                                                      |                               |       |
|                            | Vyberte číselnou řadu pro vystavovaný doklad<br>Vyberte číselnou řadu pro vystavovaný doklad<br>Přidat Opravit<br>Kopírovat Práce se seznamem<br>Práce se seznamem<br>Rada Číslo ~ Název<br>BPrr 1 Banka příjem<br>BNK 15<br>1066 Bankovní doklady<br>BNT 19 Bankovní doklady Tatrabanka<br>PR18 1 EET Prodejka                                                                                                    | Střed<br>KZ<br>KZ<br>KZ                    | iisko                                                                                                    |                                                                                                    |                                                                                                    |                                                                             |                                                      |                               |       |
|                            | Vyberte číselnou řadu pro vystavovaný doklad<br>Převzít<br>Přáce se seznamem<br>Přáce se seznamem<br>Převzít<br>Převzít<br>Převzít<br>Tisk<br>Převzít<br>Tisk<br>Data<br>Řada<br>Číslo - Název<br>BPrr<br>1 Banka příjem<br>BNK15<br>BNT<br>19 Bankovní doklady<br>BNT<br>19 Bankovní doklady<br>BNT<br>19 Bankovní doklady<br>BNT<br>19 Bankovní doklady RB                                                                                                    | Střed<br>KZ<br>KZ<br>KZ<br>KZ              | iisko                                                                                                    |                                                                                                    |                                                                                                    |                                                                             |                                                      |                               |       |
|                            | Vyberte číselnou řadu pro vystavovaný doklad                                                                                                    | Střed<br>KZ<br>KZ<br>KZ<br>KZ              | L X                                                                                                    |                                                                                                    |                                                                                                    |                                                                             |                                                      |                               |       |
|                            | Vyberte číselnou řadu pro vystavovaný doklad<br>OK Zavřít Přidat Kopírovat Práce se seznamem<br>Rada Číslo - Název<br>BPrr 1 Banka příjem<br>BNK15 1066 Bankovní doklady<br>BNT 19 Bankovní doklady<br>BNT 19 Bankovní doklady<br>BNT 19 Bankovní doklady Tatrabanka<br>PR18 1 EET Prodejka<br>BNE1 23 EUR - Bankovní doklady RB<br>PR11 1 Prodejka skladová KANCELARSKA-ZIDLE                                                                                                    | Střed<br>KZ<br>KZ<br>KZ<br>KZ              | iisko                                                                                                    | inking - in                                                                                                    | Paramet                                                                                                    | try vytvář                                                                  | 'ených dokladů                                       |                               | )     |
|                            | Vyberte číselnou řadu pro vystavovaný doklad                                                                                                    | Střed<br>KZ<br>KZ<br>KZ<br>KZ              | Isko<br>Momeba<br>Homeba                                                                                                    | anking - in                                                                                                    | Paramet                                                                                                    | try vytvář                                                                  | <sup>r</sup> ených dokladů                           |                               | )     |
|                            | Vyberte číselnou řadu pro vystavovaný doklad         Vyberte číselnou řadu pro vystavovaný doklad         V         V         Přídat         Přídat         Vyjmout         Práce se seznamem         Práce se seznamem         BNR         BNK15         1066         Banka příjem         BNT         19         BANKOVNÍ doklady         BNT         19         BANKOVNÍ doklady         BNT         19         BANKOVNÍ doklady         BNT         19         BANKOVNÍ doklady         BNT         19         BANKOVNÍ doklady         BNT         19         BANKOVNÍ doklady         BNE1         23         EUR - Bankovní doklady RB         PR11         1         1         Prodejka skladová KANCELARSKA-ZIDLE | Střed<br>KZ<br>KZ<br>KZ<br>KZ              | iisko<br>Homeba<br>Par                                                                                                    | inking - in<br>sbanking - in<br>ame s3 🗣 V                                                                                 | Parameto                                                                                                    | ity vytvář<br>ystavova                                                      | ených dokladů                                        |                               | )     |
|                            | Vyberte číselnou řadu pro vystavovaný doklad<br>Vyberte číselnou řadu pro vystavovaný doklad<br>Převzít<br>Přáce se seznamem<br>Rada<br>Číslo - Název<br>BPrr<br>1 Banka přijem<br>BNK 15<br>1066 Bankovní doklady<br>BNT<br>19 Bankovní doklady<br>BNT<br>19 Bankovní doklady<br>BNT<br>19 Bankovní doklady Tatrabanka<br>PR18<br>1 EET Prodejka<br>BNE1<br>23 EUR - Bankovní doklady RB<br>PR11<br>1 Prodejka skladová KANCELARSKA-ZIDLE<br>B CZK má označení: Příjmy BNK15<br>NK05.                                                                                                    | střed<br>KZ<br>KZ<br>KZ<br>KZ<br>5, výdaje | iisko iisko No No I                                                                                                    | inking - in<br>thanking -<br>ame s3 V<br>vě v<br>OK Zavřít                                                                 | Paramet                                                                                                    | izy vytvář<br>vstavova<br>jis<br>Tis                                        | ených dokladů                                        |                               | >     |
|                            | Vyberte číselnou řadu pro vystavovaný doklad<br>OK Zavřit Přídat Opravit<br>Přídat Kopírovat<br>Příde Kopírovat<br>Vyjmout<br>Práce se seznamem<br>Rada<br>Číslo • Nážev<br>BPrr 1 Banka příjem<br>BNK 15 1066 Bankovní doklady<br>BNT 19 Bankovní doklady<br>BNT 19 Bankovní doklady Tatrabanka<br>PR18 1 EET Prodejka<br>BNE1 23 EUR - Bankovní doklady RB<br>PR11 1 Prodejka skladová KANCELARSKA-ZIDLE<br>B CZK má označení: Příjmy BNK15<br>NK05.<br>B EUR má označení: příjmy BNF1                                                                                                    | 5, výdaje                                  | Iisko Iisko Iiisko Iisko Iiisko Iiisko Iiisko Iiisko Iiisko Iiisko Iiisko Iiisko Iiisko Iiisko Iiisko Iiisko Iiisko Iiisko Iiisko Iiisko Iiisko Iiisko Iiisko Iiisko Iiisko Iiisko Iiisko Iiisko Iiisko Iiisko Iiisko Iiisko Iiisko Iiisko Iiisko Iiisko Iiisko Iiisko Iiisko Iiisko Iiisko Iiisko Iiisko Iiisko Iiiisko Iiiisko Iiiisko Iiiisko Iiiisko Iiiisko Iiiisko Iiiisko Iiiisko Iiiisko Iiiisko Iiiisko Iiiisko Iiiisko Iiiisko Iiiiisko Iiiiisko Iiiiisko Iiiiisko Iiiiisko Iiiiisko Iiiiisko Iiiiisko Iiiiisko Iiiiisko Iiiiisko Iiiiisko Iiiiiisko Iiiiiiiisko Iiiiiiiiisko Iiiiiiiisko Iiiiiiiisko Iiiiiiiiiiiiiiiiiiiiiiiiiiiiiiiiiiiii | inking - in<br>banking - in<br>me s3 ♥ V<br>vě v<br>vě v<br>vě v<br>OK Zavřit<br>Práce                                     | Parameti<br>berte číselnou řadu pro vy<br>Derivat Přídat<br>Se seznamem<br>Číslo – Název                                                                                                    | ry vytvář<br>ystavova<br>Is<br>Tis                                          | ených dokladů                                        | střed                         | Sisko |
| R<br>R<br>R<br>R<br>R<br>R | Vyberte číselnou řadu pro vystavovaný doklad<br>Vyberte číselnou řadu pro vystavovaný doklad<br>V Zavřit Přídat Vyjmout<br>Práce se seznamem<br>Rada Číslo • Název<br>BPrr 1 Banka přijem<br>BNK 15 1066 Bankovní doklady<br>BNT 19 Bankovní doklady Tatrabanka<br>PR18 1 EET Prodejka<br>BNE1 23 EUR - Bankovní doklady RB<br>PR11 1 Prodejka skladová KANCELARSKA-ZIDLE<br>B CZK má označení: Příjmy BNK15<br>NK05.<br>B EUR má označení: příjmy BNE1,<br>NF 1                                                                                                    | 5, výdaje                                  | Isko Homeba Pari                                                                                                    | inking - in<br>banking -<br>ame s3 ♥ V<br>vě v<br>vě v<br>vytv<br>OK Zavřit<br>№<br>Rada<br>ØVr<br>Rada                    | Parametr<br>berte číselnou řadu pro vy<br>Přidat<br>Přidat<br>Se seznamem<br>Číslo – Název<br>1 Banka výdaj<br>SS Bankavýdaj                                                                                                    | sy vytvář<br>vstavova<br>jis<br>Tis<br>Tis                                  | řených dokladů<br>ný doklad<br>sk Převzít<br>sk Data | Střed                         | lisko |
| R<br>B<br>R<br>B           | Vyberte číselnou řadu pro vystavovaný doklad<br>Vyberte číselnou řadu pro vystavovaný doklad<br>Převzít<br>Přáce se seznamem<br>Rada<br>Číslo • Název<br>BPrr<br>1 Banka příjem<br>BNK15<br>1066 Bankovní doklady<br>BNT<br>19 Bankovní doklady<br>BNT<br>19 Bankovní doklady Tatrabanka<br>PR18<br>1 EET Prodejka<br>BNE1<br>23 EUR - Bankovní doklady RB<br>PR11<br>1 Prodejka skladová KANCELARSKA-ZIDLE<br>B CZK má označení: Příjmy BNK15<br>NK05.<br>B EUR má označení: příjmy BNE1,<br>NE1.                                                                                                    | 5, výdaje                                  | isko<br>Homeba<br>Homeba<br>Par                                                                                                    | inking - in<br>banking -<br>ame s3 ♥ V<br>vě v OK Zavřít<br>V<br>V<br>V<br>K<br>BVr<br>ENKOS<br>BNK15                      | Paramet<br>berte číselnou fadu pro vy<br>© Opravit<br>Přidat<br>≥ Kopírovat<br>© Kopírovat<br>© Kopírovat<br>© Kopírovat<br>© Kopírovat<br>© Kopírovat<br>© Kopírovat<br>© Kopírovat<br>© Solo – Název<br>1 Banka výdaj<br>853 Bankovní dokady - vý<br>1066 Bankovní doklady | xy vytvář<br>vstavova<br>a<br>Tis<br>Tis<br>dajové                          | iených dokladů<br>ný doklad<br>sk Převzit<br>sk Data | střed<br>KZ                   | iisko |
|                            | Vyberte číselnou řadu pro vystavovaný doklad<br>Vyberte číselnou řadu pro vystavovaný doklad<br>Převzít<br>Převzít<br>Převzít<br>Převzít<br>Tisk<br>Převzít<br>Tisk<br>Převzít<br>Tisk<br>Převzít<br>Tisk<br>Převzít<br>Tisk<br>Data<br>Číslo - Název<br>BPrr<br>1 Banka příjem<br>BNK15<br>1066 Bankovní doklady<br>BNT<br>19 Bankovní doklady<br>BNT<br>19 Bankovní doklady<br>BNT<br>19 Bankovní doklady Tatrabanka<br>PR18<br>1 EET Prodejka<br>BNE1<br>23 EUR - Bankovní doklady RB<br>PR11<br>1 Prodejka skladová KANCELARSKA-ZIDLE<br>B CZK má označení: Příjmy BNK15<br>NK05.<br>B EUR má označení: příjmy BNE1,<br>NE1.                                                                                           | 5, výdaje<br>výdaje                        | Lisko Lisko No Par                                                                                                    | inking - in<br>banking -<br>ame s3 ♥ V<br>vě v OK Zavřit<br>NR<br>Práce<br>BNK05<br>BNK15<br>BNT<br>191                    | Paramet<br>berte číselnou řadu pro v<br>Seriet výjenou řadu pro v<br>Seriet výjenou čest<br>Seriet výdaj<br>Sislo – Název<br>1 Banko výdaj<br>Sislo Bankovní dokady - výj<br>1066 Bankovní dokady Tabi<br>1 Bonkovní dokady Tabi                                             | ry vytvář<br>vstavova<br>j<br>j<br>s<br>tajové<br>rabanka<br>kouce          | ených dokladů                                        | Střed<br>KZ<br>KZ             | S     |
|                            | Vyberte číselnou řadu pro vystavovaný doklad<br>Vyberte číselnou řadu pro vystavovaný doklad<br>V Zavřit Přícy (Přicycht<br>Přice se seznamem<br>Práce se seznamem<br>Rada<br>Číslo • Název<br>BPrr 1 Banka příjem<br>BNK 15 1066 Bankovní doklady<br>BNT 19 Bankovní doklady Tatrabanka<br>PR18 1 EET Prodejka<br>BNE1 23 EUR - Bankovní doklady RB<br>PR11 1 Prodejka skladová KANCELARSKA-ZIDLE<br>B CZK má označení: Příjmy BNK15<br>NK05.<br>B EUR má označení: příjmy BNE1,<br>NE1.<br>atra banka má označení: příjmy BNT                                                                                                    | 5, výdaje<br>výdaje                        | Isko<br>Isko<br>Homeba<br>Para<br>I<br>Da                                                                                                    | inking - im<br>banking - im<br>me s3 ♥ V<br>vě v OK Zavřít<br>rytv<br>OK Zavřít<br>BNK15<br>BNT<br>BINK15<br>BNT<br>BINK15 | Parameti<br>berte ćiselnou fadu pro vj<br>Pridat Opravit<br>Pridat Vyjmout<br>se seznamem<br>Číslo = Název<br>1 Banka výdaj<br>853 Bankovní doklady<br>19 Bankovní doklady<br>19 Bankovní doklady<br>19 Bankovní doklady<br>19 Bankovní doklady<br>19 Bankovní doklady       | ry vytvář<br>vstavova<br>jis<br>Tis<br>dajové<br>rabanka<br>KANCEL<br>dy RB | iených dokladů                                       | Střed<br>K2<br>K2<br>K2<br>K2 | isko  |

| 7. Po zvolení požadované číselné řady dáme OK, dostaneme se zpět zde. Zmáčkeme tlačítko "další poté tlačítko "dokončit" a výpisy se importují.           Import výpisu z úču           Import výpisu z úču           Import výpisu z úču           Zobrazovat karty vytvíšených bankovnich dokladů           Výstupní zpřávi           Zdotrazovat karty vytvíšených bankovnich dokladů           StypeLeČně (SKONTO bankovni výstupní zprávy vůstně jeho cesty.           StypeLeČně (SKONTO bankovni vypisy) vystup. bat                                                                                                    | Image: Approximate a serie of a serie of a ser                                                                                                  |
|----------------------------------------------------------------------------------------------------|----------------------------------------------------------------------------------------------------|
| < Zpět Dokonát                                                                                                    | Zavřít<br>Homebanking - import výpisu z účtu                                                                                                    |
| 8. po stisknutí tlačítka dokončit nám money<br>nabídne tabulku, kde zvolíme měnu. Běžný<br>bankovní účet je měna v CZK, RB EUR je měna<br>v EUR u výpisu z RB EUR.                                                                                                    | Homebankir<br>Zobrazeni       S3       Vyberte bankovní účet       Import vyptou z úču         Dobrazeni       OK       Zpět       Import vyštupi       Import vyštupi         Zobrazeni       OK       Zpět       Práce se seznamem       Import vyštupi         Zadejte       Nočťaný účet č. 000002679399001/5500 se vyskytuje v Seznamu bankovních účtů duplicitně. Vyberte       Import vyštupi         V ju + Zkratka       Popis       Účet       Import vyštupi         EURB       Raiffeisen EUR       2679399001/5500       EURB                                                                                                    |
| Homebanking - import výpisu z účtu<br>Zobrazení a tisk bankovních dokladů                                                                                                    | ٢                                                                                                    |
| □ Zobrazovat karty vytvářených bankovních dokladů<br>S Výstupní zoráva<br>Zadeter násev a K S:\SPOLEČNE/NE/MOney S3<br>Z Zobrazit výstup<br>Pracuji<br>Probhá import (Bankovní doklad)<br>Přenušt<br>Přenušt Přenušt Přenušt Přenušt Přenušt P | é se výpis importuje.                                                                                                    |
| 10. po naimportování výpisu se objeví<br>tabulka, která nás informuje, zda-li bylo<br>nebo nebylo naimportováno a kolik.<br>Tabulku zavřeme křížkem.<br>A je naimportováno.                                                                                                    | Byl naimportován bankovní doklad se zkratkou bankovního účtu "BAN" a s identifikátorem po:<br>Byl naimportován bankovní doklad se zkratkou bankovního účtu "BAN" a s identifikátorem po:<br>Byl naimportován bankovní doklad se zkratkou |